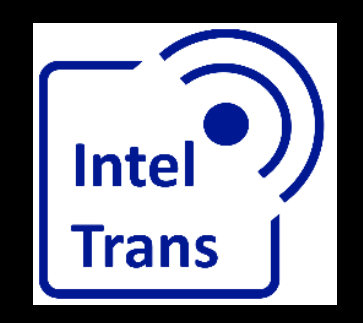

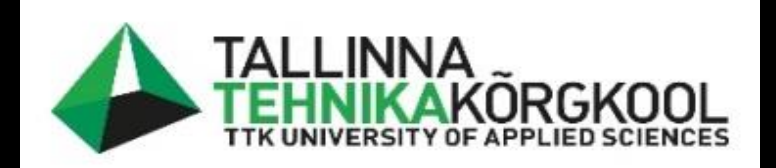

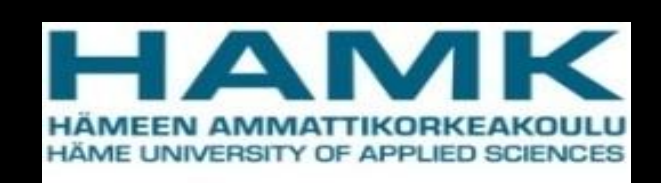

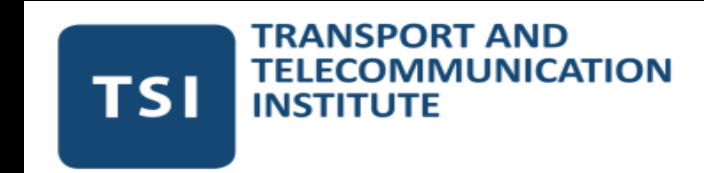

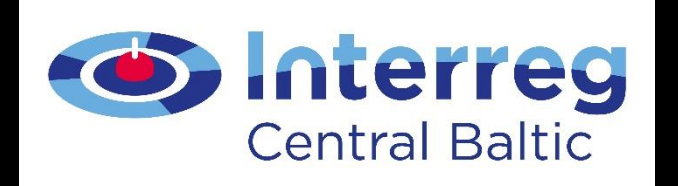

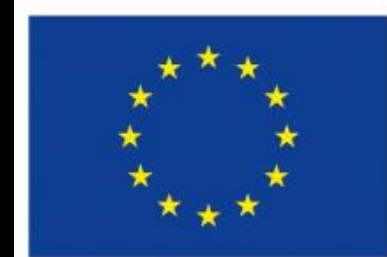

EUROPEAN REGIONAL DEVELOPMENT FUND

#### Data manipulation in QGIS

Rene Maas, 2022

EUROPEAN UNION

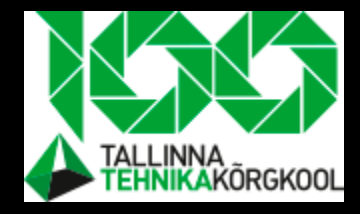

#### Lecture purpose

• To further introduce QGIS tools

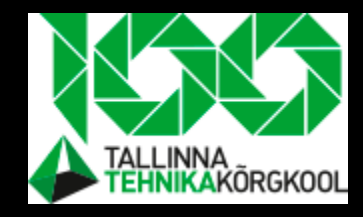

### Last time

- We cutted out the student population layer around the schools
  - Based on 3 km buffers around schools
- Added streets network layer
  - Took from Google Drive folder
- Now let's move on with filtering
  - Have to filter out home areas where a number of students are not meeting our criterias

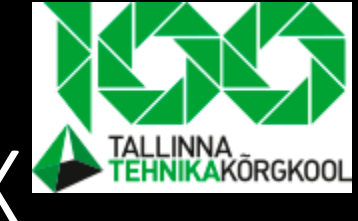

# Filtering areas where "Origin,, is less than X

- It will filter out all home areas where number of students is less than X
- As it is not very practical to plan non motorized streets there due the potensial low using rate

Choose the value based on your own reasoning. It is not a traffic planning course, it would not be assessed

# How to filter out

| 5          | 🖉 Toggle <u>E</u> diting           |   |
|------------|------------------------------------|---|
| 1          | <u>F</u> ilter                     |   |
| Layers     | C <u>h</u> ange Data Source        |   |
| 🥑 🥼 🔍 🕯    | Set Layer Scale <u>V</u> isibility |   |
| 🗸 🔴 Sch    | <u>L</u> ayer CRS                  |   |
| Clip       | 📄 Make Permanent                   |   |
| ✓ — Ser    | E <u>x</u> port                    |   |
| fixe       | Styles                             |   |
| - Fixe     | <u>P</u> roperties                 |   |
|            |                                    | _ |
| Buff       | fered                              |   |
| 🕨 🗌 阿 1x11 | km_childrens                       |   |
| 🔻 🗌 才 Ope  | nStreetMap                         |   |

| eus             |                |       | Valu  | es             |       |        |
|-----------------|----------------|-------|-------|----------------|-------|--------|
| VID             |                |       |       | Search         |       |        |
| KOOD            |                |       |       |                |       |        |
| NIMI            |                |       |       |                |       |        |
| VAARTUS         |                |       |       |                |       |        |
| STAMP_CRE       |                |       |       |                |       |        |
| JUHUSLIK        |                |       |       |                |       |        |
| GEOKODEER8      | }              |       |       |                |       |        |
| student_nr      |                |       |       | Comple         |       | All    |
|                 |                |       |       | Sample         |       | All    |
|                 |                |       |       | Use unfiltered | layer |        |
| -               | <              | >     | LIKE  | %              | IN    | NOT IN |
| <=              | >=             | !=    | ILIKE | AND            | OR    | NOT    |
| ovider Specific | : Filter Expre | ssion |       |                |       |        |
| "student_       | nr" > 5        |       |       |                |       |        |
|                 |                |       |       |                |       |        |
|                 |                |       |       |                |       |        |
|                 |                |       |       |                |       |        |

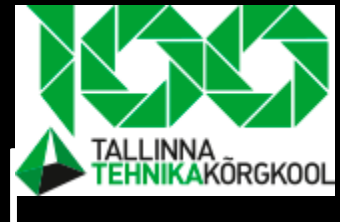

# Task- Add centroids and Huff Gravity Mode $^{ m P}$

- Going back to gravity model
  - We are going to use it in this project
- Add centroids to every polygon (home area)
- Find centroid algorithm by yourself from the toolbar

Centroids will decrease our problem as it concentrates information into the small area and prepares data for further analysis.

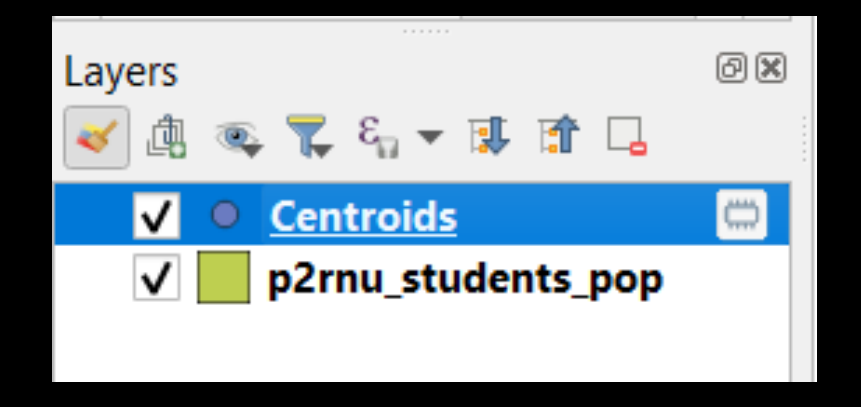

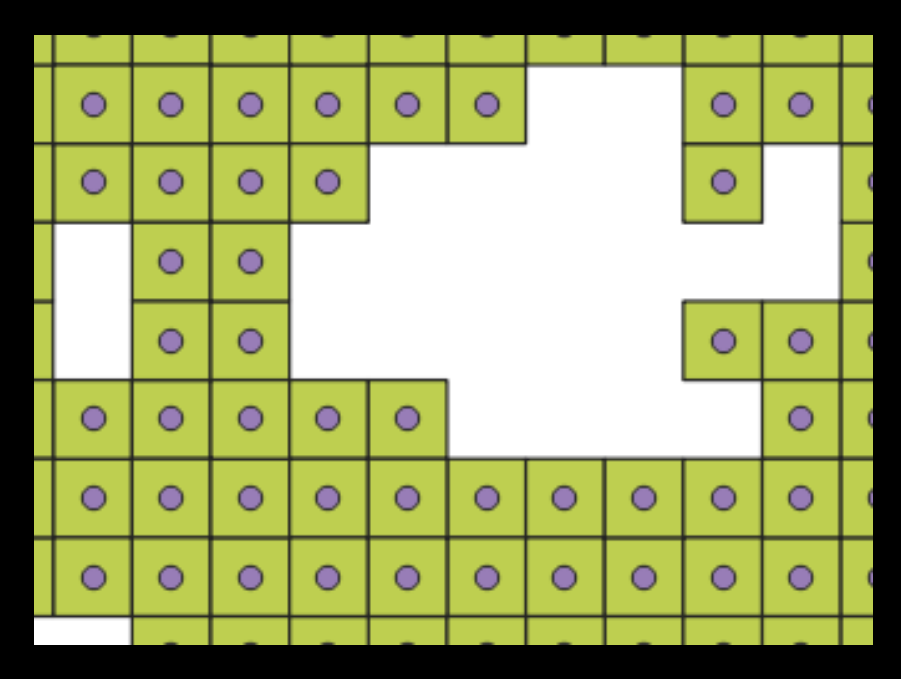

# Task- how to find distance between schools and home centroids

- The Huff gravity model says that attractiveness will decrease in distance
- So we have to find distance from every centroid to every school

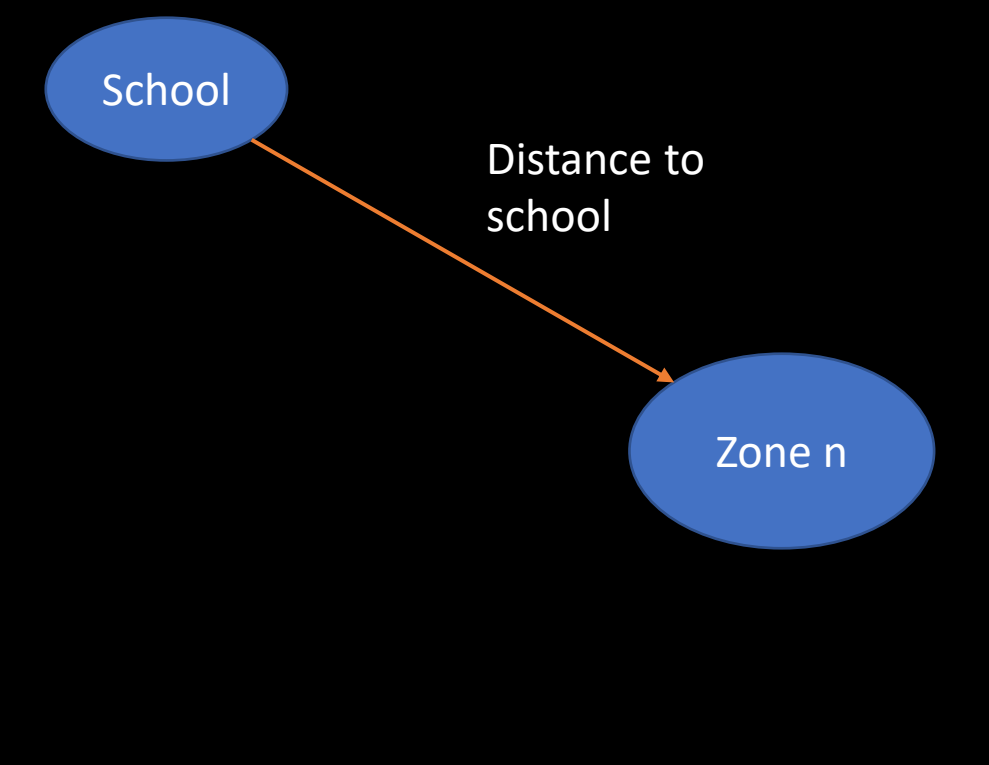

| Parameters Log                             | Distan                    |
|--------------------------------------------|---------------------------|
| Input point layer                          | This algorit              |
| ° Centroids [EPSG:3301] 🔹 🕻 🔧              | containing a distances be |
| Selected features only                     | points layer              |
| Input unique ID field                      |                           |
| 123 student_nr                             | -                         |
| Target point layer                         |                           |
| 📌 Schools_p2rnu [EPSG:3301] 🔹 📢            |                           |
| Selected features only                     |                           |
| Target unique ID field                     |                           |
| abc kool_nimi                              | -                         |
| Output matrix type                         |                           |
| Linear (N*k x 3) distance matrix           | -                         |
| Use only the nearest (k) target points     |                           |
| 0                                          | •                         |
| Distance matrix                            |                           |
| [Create temporary layer]                   |                           |
| ✔ Open output file after running algorithm |                           |
|                                            |                           |
|                                            |                           |
| 0%                                         |                           |
|                                            |                           |

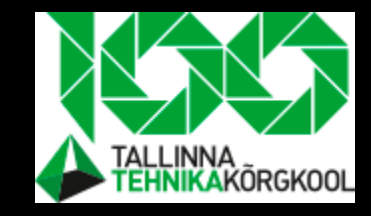

## Next step is to develope OD matrix

- How could we make a attribute table so from each home zone (origin) it will give distance to every school (destination)?
- It should look like this:

| Origin       | Dist to school | Dist to school | Dist to school | Dist to school |
|--------------|----------------|----------------|----------------|----------------|
|              | 1              | 2              | 3              | n              |
| 100 students | 1050           | 2300           | 590            | N metres       |

# Task- how to format attribute table

| Q | Distance matrix — Features Total: 192, Filtered: 192, Selected: 0 |                  |                   |                                                                             |  |  |  |  |
|---|-------------------------------------------------------------------|------------------|-------------------|-----------------------------------------------------------------------------|--|--|--|--|
| / | <b>Z B   5 6</b> ~                                                | 8 8 8            | S 😼 🕇 🗷 🐥         | P   🖩 🖹 🗶 🗮   🚍   🛱 🍭                                                       |  |  |  |  |
|   | Distance                                                          | Origin           | Destination       |                                                                             |  |  |  |  |
| 1 | 625.738464786                                                     | 94               | Rääma_pk          |                                                                             |  |  |  |  |
| 2 | 1890.06072743                                                     | 94               | Pärnu_ülejõe_pk   |                                                                             |  |  |  |  |
|   | T                                                                 | This is the init | ial view of<br>le | We will add<br>following<br>attributes:<br>School_1<br>School_2<br>School_3 |  |  |  |  |

#### attributes Q Distance matrix — Field Calculator Only update 0 selected features ✓ Create a new field Create virtual field Output field name Rääma\_dist Output field type Whole number (integer) Ŧ \$ Output field length 10 Precision 3 Expression Function Editor Ł Q 0

First let's add

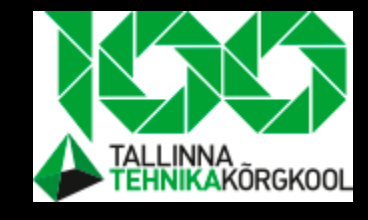

# Task- how to add distance to attributes

| 🔇 Distance matrix — Field Calculator                                                                               |                                                                                                    | ×                                                                                                    |
|----------------------------------------------------------------------------------------------------|----------------------------------------------------------------------------------------------------|----------------------------------------------------------------------------------------------------|
| Only update 0 selected features                                                                                    |                                                                                                    |                                                                                                    |
| Create a new field                                                                                                 | ✓ Update existing field                                                                                     |                                                                                                    |
| Create virtual field Output field name Output field type Whole number (integer) Output field length 10 Precision 3 | 123 Rääma_dist                                                                                              | •                                                                                                    |
| Expression Function Editor                                                                                         |                                                                                                    |                                                                                                    |
|                                                                                                    | Q. Search Show Val                                                                                          | lues group field                                                                                                    |
| <b>CASE WHEN</b> "Destination" =<br>'Rääma_pk' <b>THEN</b><br>"Distance" <b>END</b>                                | <ul> <li>Color</li> <li>Conditionals</li> <li>CASE</li> <li>coalesce</li> <li>if</li> <li>nullif</li> </ul> | <ul> <li>Double-click to add field name to expression string.</li> <li>Right-Click on field name to open context menu sample value loading options.</li> <li>Notes</li> </ul> |
|                                                                                                    | regexp_match                                                                                                | Values Q Search                                                                                                    |
|                                                                                                    | try Conversions Date and Time Fields and Values                                                             | All Unique 10 Samples                                                                                                    |
| = + - / * ^    ( ) "\n"                                                                                            | NULL<br>abc Origin<br>abc Destination                                                                       |                                                                                                    |
| Feature 🔹 🖌 🕨                                                                                                    | 1.2 Distance                                                                                                |                                                                                                    |
| Preview: NULL                                                                                                    | 123 Rääma_dist                                                                                              | ▼                                                                                                    |
|                                                                                                    |                                                                                                    | OK Cancel Help                                                                                                    |

The script could be interpreted as- when the cell content under *destination attribute* is *Rääma\_pk* then add to *Rääma\_dist* a value of distance of the same feature/object

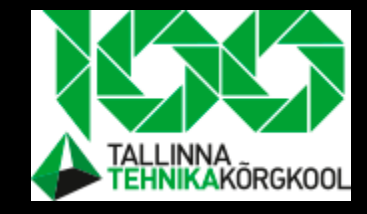

# Formating a attribute table

• You should end up something like this

| 0  | 文 Distance matrix — Features Total: 32, Filtered: 32, Selected: 0 |            |               |      |      |      |  |  |  |  |
|----|-------------------------------------------------------------------|------------|---------------|------|------|------|--|--|--|--|
| Ø  | / 🗾 📑 i 📷 🐄 🗈 🖆 i 🗧 💫 🧠 🍸 🔳 🌺 💭 i 🎼 🎆 🖉 🗮 i 🚍 i 📾 🍭               |            |               |      |      |      |  |  |  |  |
| 12 | 123 Origin 🔹 = 🗵                                                  |            |               |      |      |      |  |  |  |  |
|    | Origin Destination Distance Rääma_dist Ülejõe_dist Kuninga_dist   |            |               |      |      |      |  |  |  |  |
| 9  | 107                                                               | Rääma_pk   | 625.738464786 | 626  | 1890 | 1371 |  |  |  |  |
| 10 | 107                                                               | Ülejõe_pk  | 1890.06072743 | NULL | 1890 | NULL |  |  |  |  |
| 11 | 107                                                               | kuninga_pk | 1370.76622150 | NULL | NULL | 1371 |  |  |  |  |
| 12 | 100                                                               | Rääma_pk   | 628.354949992 | 628  | 1035 | 992  |  |  |  |  |
| 13 | 100                                                               | Ülejõe_pk  | 1034.61841081 | NULL | 1035 | NULL |  |  |  |  |
| 14 | 100                                                               | kuninga_pk | 991.559601497 | NULL | NULL | 992  |  |  |  |  |
| 15 | 87                                                                | Rääma pk   | 1545.47457529 | 1545 | 2842 | 2185 |  |  |  |  |

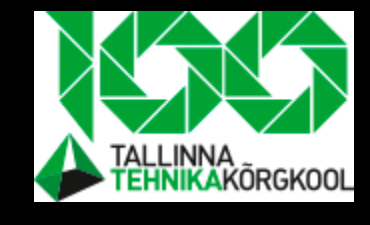

# Task- delete unnessesary records/objects

 Group first 3 rows. Now take the school's distance to the student home and add distance to the top row

|    |      |            |                        |      |      |      | From here |
|----|------|------------|------------------------|------|------|------|-----------|
| 12 | 100  | Rääma_pk   | 628.354949992          | 628  | 1035 | 992  |           |
| 13 | 100  | Ülejõe_pk  | 1034.61841081          | NULL | 1035 | NULL |           |
| 14 | 100  | kuninga_pk | 99 <b>1</b> .559601497 | NULL | NULL | 992  | ×         |
| 15 | 87   | Rääma_pk   | 1545.47457529          | 1545 | 2842 | 2185 |           |
| 16 | 87   | Ülejõe_pk  | 2841.55744017          | NULL | 2842 | NULL |           |
| 17 | 87   | kuninga_pk | 2185.18463707          | NULL | NULL | 2185 |           |
| 18 | 86 🗶 | Rääma_pk   | 5604.62492518          | 5605 | 6691 | 4965 |           |
| 19 | 86   | Ülejõe_pk  | 6691.46866036          | NULL | 6691 | NULL |           |

Now you have for every origin a distance to every destination arranged to the same row

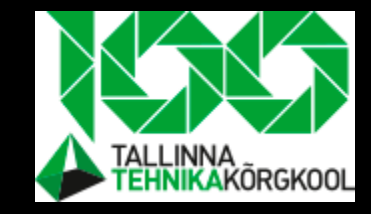

## Task- delete records II

 Now delete 2 last records from a group, we will not need them anymore

| 9  | 107 | Rääma_pk   | 625.738464786 | 626  | 1890 | 1371   |  |
|----|-----|------------|---------------|------|------|--------|--|
| 10 | 107 | Ülejõe_pk  | 1890.06072743 | NULL | 1890 | NULL   |  |
| 11 | 107 | kuninga_pk | 1370.76622150 | NULL | NULL | 1371   |  |
| 12 | 100 | Rääma_pk   | 628.354949992 | 628  | 1035 | 992    |  |
| 13 | 100 | Ülejõe_pk  | 1034.61841081 | NULL | 1035 | NULL 🗲 |  |
| 14 | 100 | kuninga_pk | 991.559601497 | NULL | NULL | 992    |  |
| 15 | 87  | Rääma_pk   | 1545.47457529 | 1545 | 2842 | 2185   |  |
| 16 | 87  | Ülejõe_pk  | 2841.55744017 | NULL | 2842 | NULL   |  |
| 17 | 87  | kuninga_pk | 2185.18463707 | NULL | NULL | 2185   |  |
|    |     |            |               |      |      |        |  |

Select (CTRL + clikc) and delete

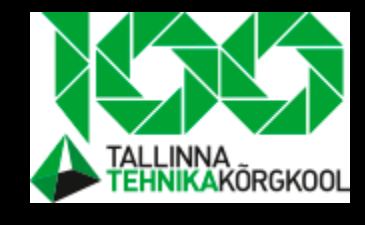

# Finding potensial students for each school

- In this example I will use max number of students in schools as following:
  - 750
  - 600
  - 450
- You have your own set of schools and maximum numbers

# Task- find schools attractivnes

- First let's find attractivnes of schools by the home area
- Divide max school students with squares of distance (From school to students home area)
- Use decimal numbers and precision at least 6 places

You have a maximum nr of students in a given school found from the project initial data- Google Drive.

Next you should know how attractive is a school for a given home area to pull students

> Add also total attractivnes atribute for schools

| Q Distance matrix — Field Calculator |                       |  |  |  |  |
|--------------------------------------|-----------------------|--|--|--|--|
| Only update 0 se                     | elected features      |  |  |  |  |
| Create virtual fi                    | eld                   |  |  |  |  |
| Output field name                    | Atrr_tot              |  |  |  |  |
| Output field type                    | Decimal number (real) |  |  |  |  |
| Output field length                  | 10 🗘 Precision 6 🚳 🖨  |  |  |  |  |
| Expression Fu                        | unction Editor        |  |  |  |  |
|                                      |                       |  |  |  |  |
| "Attr_R"                             | + "Attr_Ü" +          |  |  |  |  |
| "Attr_K"                             |                       |  |  |  |  |

| Q Distance matrix — Field Calculator         |     |
|----------------------------------------------|-----|
| Only update 0 selected features              |     |
| ✓ Create a new field                         |     |
| Create virtual field                         |     |
| Output field name Attr_R                     |     |
| Output field type Decimal number (real)      |     |
| Output field length 10 <a>Precision</a> 6    | ⊠ 4 |
| Expression Function Editor                   |     |
| 750 / ("Rääma_dist" *         "Rääma_dist" ) |     |
| Feature                                      |     |
| Preview: 0.00011744939379669886              |     |

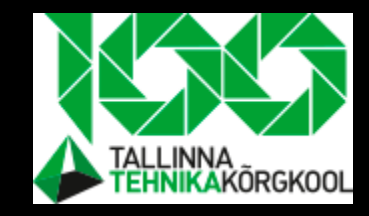

# Task- calculate "marketshare"

- "Marketshare" will result in student numbers
- Represent how much students will go to a given school from the home area
- Use integer type to add new attribute
- Divide school attractiveness with total attractiveness and multiply with students number in given area

# "Marketshare"

Stud\_R means students to Rääma school in this example.

So we have the attractiveness of Rääma by taking the max number of students and dividing it with the distance from school to home area.

Next we divide school attractiveness with total attractiveness.

And multiply by the total students in a particular home area

Remember that "originID" attributes hold a value of students from that area

| 🔇 distance_matri    | x_p2rnu    | — Fi       | eld Calcu           | lator |   |
|---------------------|------------|------------|---------------------|-------|---|
| Only update 0 se    | lected fe  | atures     | 5                   |       |   |
| ✓ Create a new f    | field      |            |                     |       |   |
| Create virtual fi   | eld        |            |                     |       |   |
| Output field name   | Stud_R     |            |                     |       |   |
| Output field type   | Whole n    | umbe       | r (integer)         |       | • |
| Output field length | 10         | ‡ F        | Precision           | 3     | * |
| Expression FL       | inction Ed | litor      |                     |       |   |
|                     | J.         | <u>î</u>   |                     |       |   |
| ("Attr R"           | / "A       | ttr        | tot" <mark>)</mark> | *     |   |
| "Origin"            |            |            |                     |       |   |
|                     |            |            |                     |       |   |
|                     |            |            |                     |       |   |
|                     |            |            |                     |       |   |
|                     |            |            |                     |       |   |
|                     |            |            |                     |       |   |
|                     |            |            |                     |       |   |
|                     |            |            |                     |       |   |
| = + - /             | *          | <b>`</b> [ |                     | '\n'  |   |
| Feature Rääma_p     | k          |            | •                   |       |   |
| Preview: 98.70731   | 17073170   | 74         |                     |       |   |

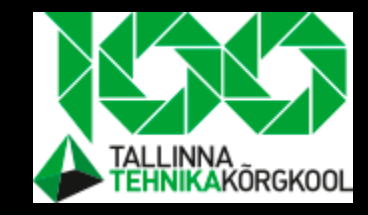

# How attribute table should look like

| 5  | distance_matrix_p |          | nai. 10, micrea. 10, | Sciected. 1 |             |          |          |          |          |   |
|----|-------------------|----------|----------------------|-------------|-------------|----------|----------|----------|----------|---|
| 1  | 📝 🗟 😂 i 📆 🖥       | 🖥 🎽 😭 😕  | = 💊 🔩 🝸 🔳            | 🍫 🔎 i 🔚 🖪 💋 | 🗮 I 🚍 I 🗐 🍳 |          |          |          |          |   |
| 12 | 23 Origin 💌 =  🗧  | 8        |                      |             |             |          |          |          |          |   |
|    | Origin            | Rääma_di | Ülejõe_d             | Kuninga_di  | Attr_R      | Attr_K   | Attr_Ü   | Attr_tot | Stud_R ` | • |
| 1  | 207               | 799      | 804                  | 1991        | 0.001175    | 8.8e-05  | 0.000851 | 0.002114 | 11       | 5 |
| 2  | 213               | 2811     | 3863                 | 2194        | 9.5e-05     | 7.3e-05  | 3.7e-05  | 0.000205 | 9        | 9 |
| 3  | 224               | 1466     | 2449                 | 948         | 0.000349    | 0.000389 | 9.2e-05  | 0.00083  | 9        | 4 |
| 4  | 107               | 626      | 1890                 | 1371        | 0.001914    | 0.000186 | 0.000154 | 0.002254 | 9        | 1 |

Here you will see the final view of the attribute table

View of home area centroids categorized by student numbers against the attracted school

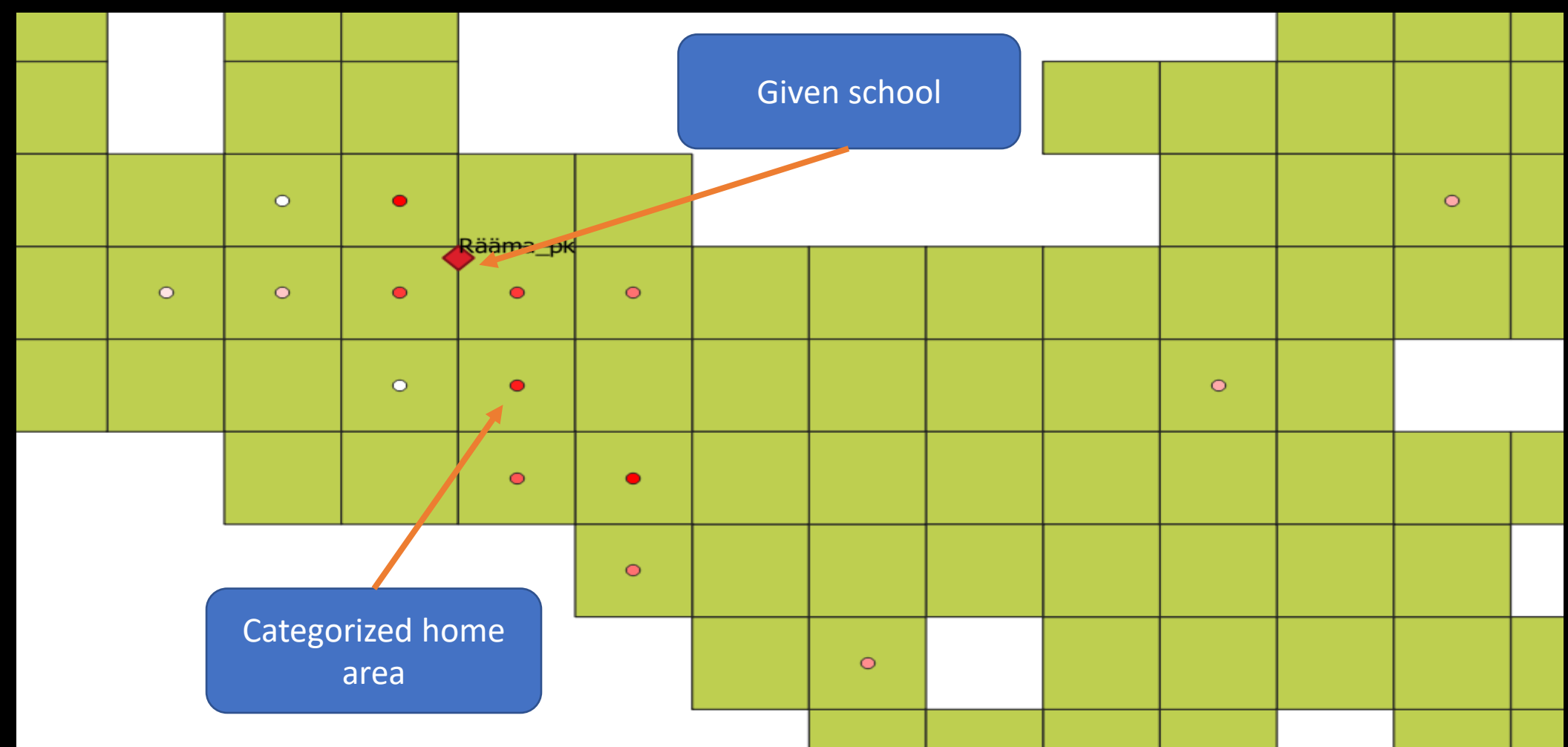

# Task- how to bring multipoint layer to singlepoint

|                                                                | 🔇 Multipart to Singleparts                                                                                                    |      |                  |                                                                                                    | ×                                                                                                    |
|----------------------------------------------------------------|----------------------------------------------------------------------------------------------------|------|------------------|----------------------------------------------------------------------------------------------------|----------------------------------------------------------------------------------------------------|
| Need it to bring<br>tractiveness back to<br>he home areas grid | Parameters       Log         Input layer       • * distance_matrix [EPSG:3301]         Selected features only         Single parts         [Create temporary layer]         ✓         Open output file after running algorithm | ithm | Multip<br>single | art to<br>parts<br>hm takes a vect<br>cometries and g<br>which all geom<br>t. Features with<br>are divided in a<br>atures as parts<br>d the same attri<br>ch of them. | or layer with<br>generates a<br>etries contain<br>a multipart<br>is many<br>the geometry<br>butes are |
|                                                                |                                                                                                    | 0%   |                  |                                                                                                    | Cancel                                                                                                |
|                                                                | Run as Batch Process                                                                                                    |      | Run              | Close                                                                                                    | Help                                                                                                  |

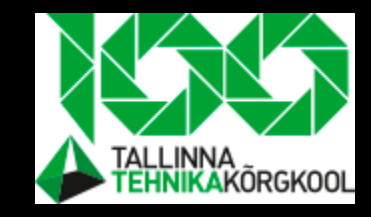

# Task-how to join by location

- Join attributes by their location to bring students back to the home area layer
- To specify attributes for algorithm click on the "field to add"
- Fields to add "Stud\_to\_1, 2, 3"

We have a centroid with attributes of how much students will move to a given school.

But we want it to be a more clear view and we should bring those values back to area level

| Parameters Log                                                  |      |    |       |  |
|-----------------------------------------------------------------|------|----|-------|--|
| Base Layer                                                      |      |    | -     |  |
| Clipped [EPSG:32635]                                            | - 47 | ₹. |       |  |
| Selected features only                                          |      | Ť  |       |  |
| Join Layer                                                      |      |    |       |  |
| <sup>**</sup> Distance matrix [EPSG:32635]                      | - () | ₹. |       |  |
| Selected features only                                          |      |    |       |  |
| Geometric predicate                                             |      |    |       |  |
| ✓ intersects                                                    |      |    |       |  |
| contains within                                                 |      |    |       |  |
| equals crosses                                                  |      |    |       |  |
| 🗌 touches                                                       |      |    |       |  |
| Fields to add (leave empty to use all fields) [optional]        |      |    |       |  |
| 0 options selected                                              |      |    |       |  |
| Join type                                                       |      |    | Fiel  |  |
| Create separate feature for each matching feature (one-to-many) |      |    | all f |  |
| Discord records which could not be joined                       |      |    |       |  |

O Join Attributes by Location

#### Results

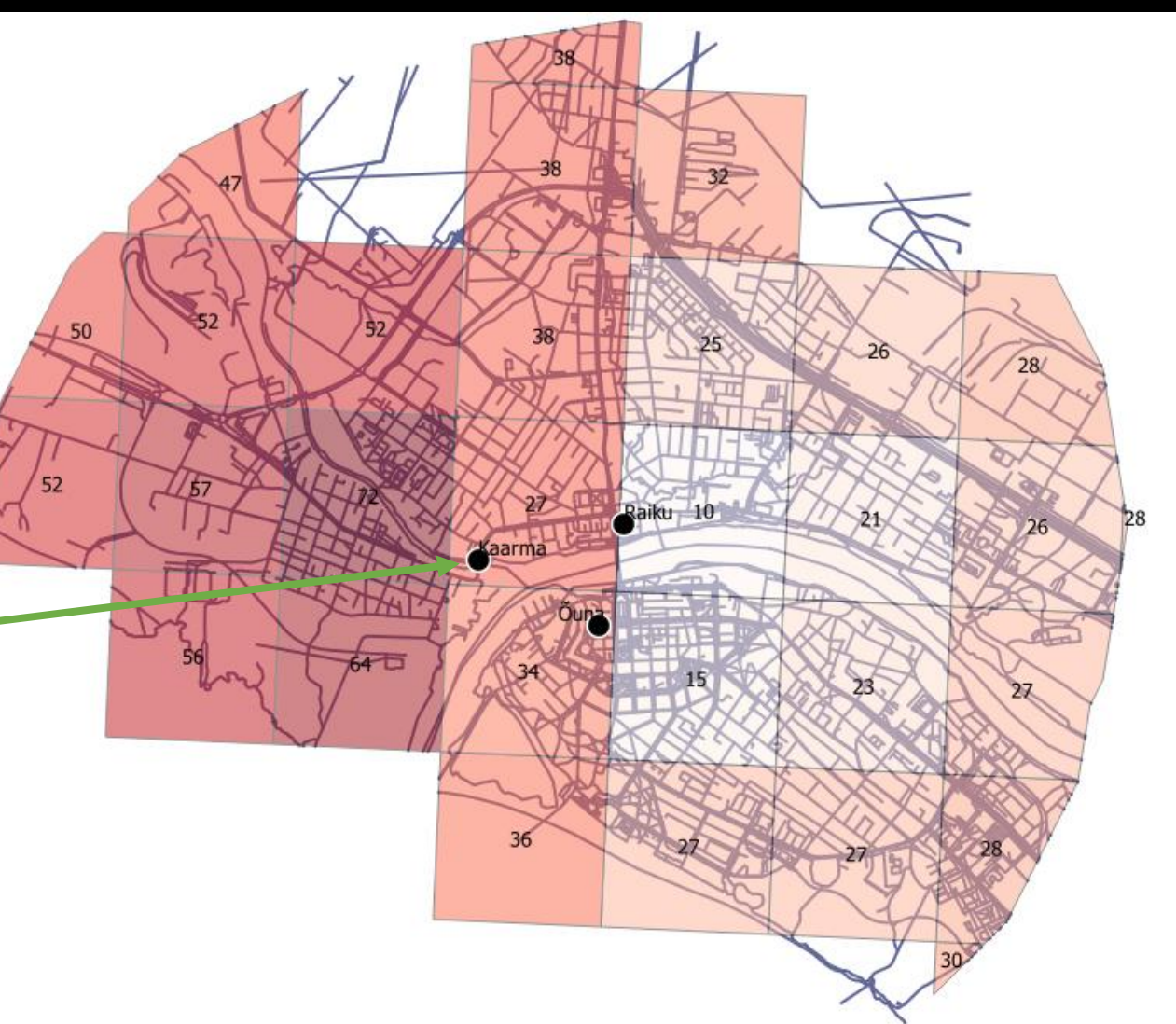

You have to look at one school at the time, so you could have a view of how many students will move to a given school

In this example we are viewing how many students will go to Rääma school from each home area

# Spatial analysis

- Let's take the first school and filter out all cells where the number of students moving is less than X
- You can choose it freely but i used 100

| ielus          |                 |        |         |
|----------------|-----------------|--------|---------|
| attract_M      |                 |        | <b></b> |
| attract_P      |                 |        |         |
| attract_N      |                 |        |         |
| market M       |                 |        |         |
| market R       |                 |        |         |
| market P       |                 |        |         |
| op_M           |                 |        |         |
| op_R           |                 |        |         |
| op_P           |                 |        |         |
| atr_M_1        |                 |        |         |
| atr_P_1        |                 |        |         |
| atr_R_1        |                 |        |         |
| atr_tot_1      |                 |        |         |
| op_m_i         |                 |        |         |
| op_P_1         |                 |        | -       |
| 00-11-1        |                 |        | •       |
| Operators      |                 |        |         |
| =              | <               | >      | LIKE    |
| <=             | >=              | !=     | ILIKE   |
|                | - rik r         |        |         |
| rovider Specif | ic filter Expre | ession |         |

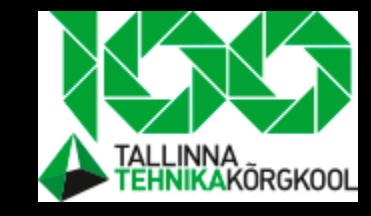

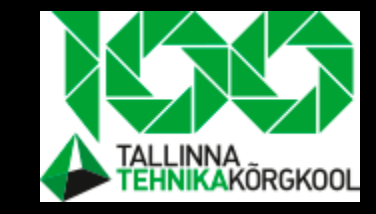

# At the end of the course you team should submit following layers:

- Demand layer- students by area
- Offer layer- schools positions
- Gravity model of 3 objects
- Hot zone- where are the most mobility takes place
- Purposed non motorized traffic street layer

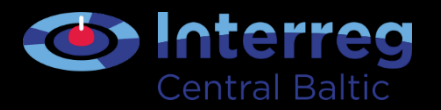

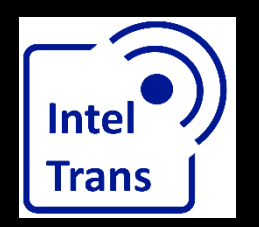

# Thank you for your attention!

Interreg Central Baltic Project: INTELTRANS – Intelligent Transport and Traffic Management study module.

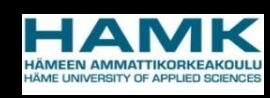

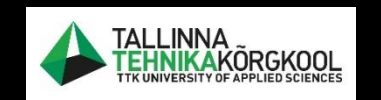

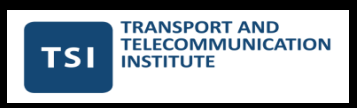

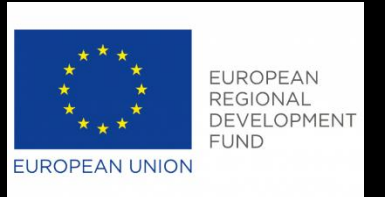